Comparirà la seguente schermata:

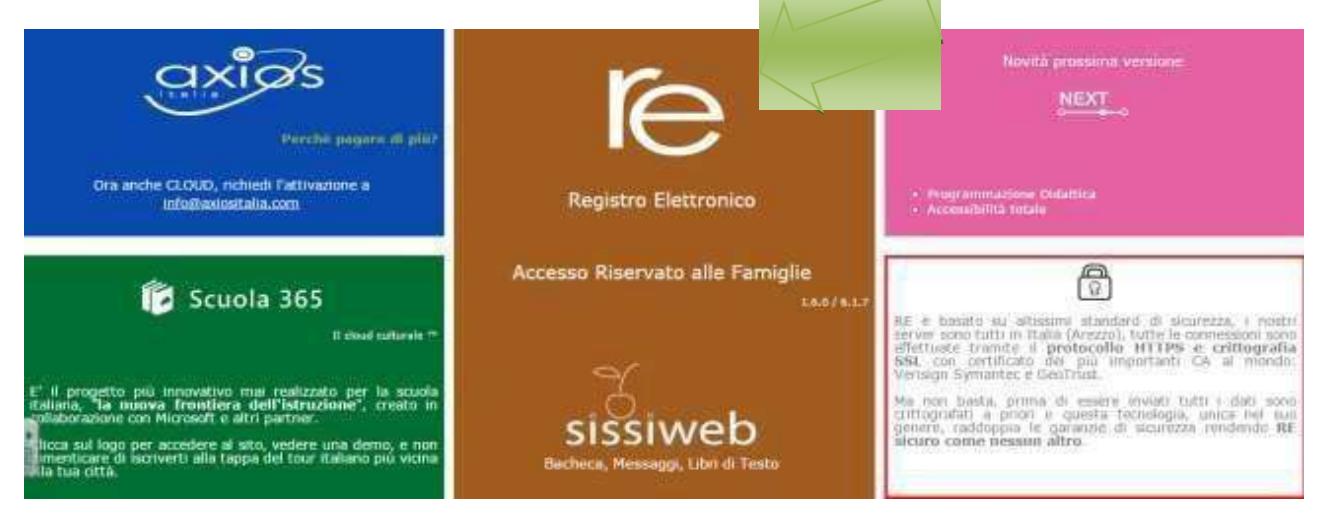

Cliccare su "**I'C**" per accedere al registro.

Inserire il codice utente e la password nelle rispettive caselle e cliccare su "Accedi".

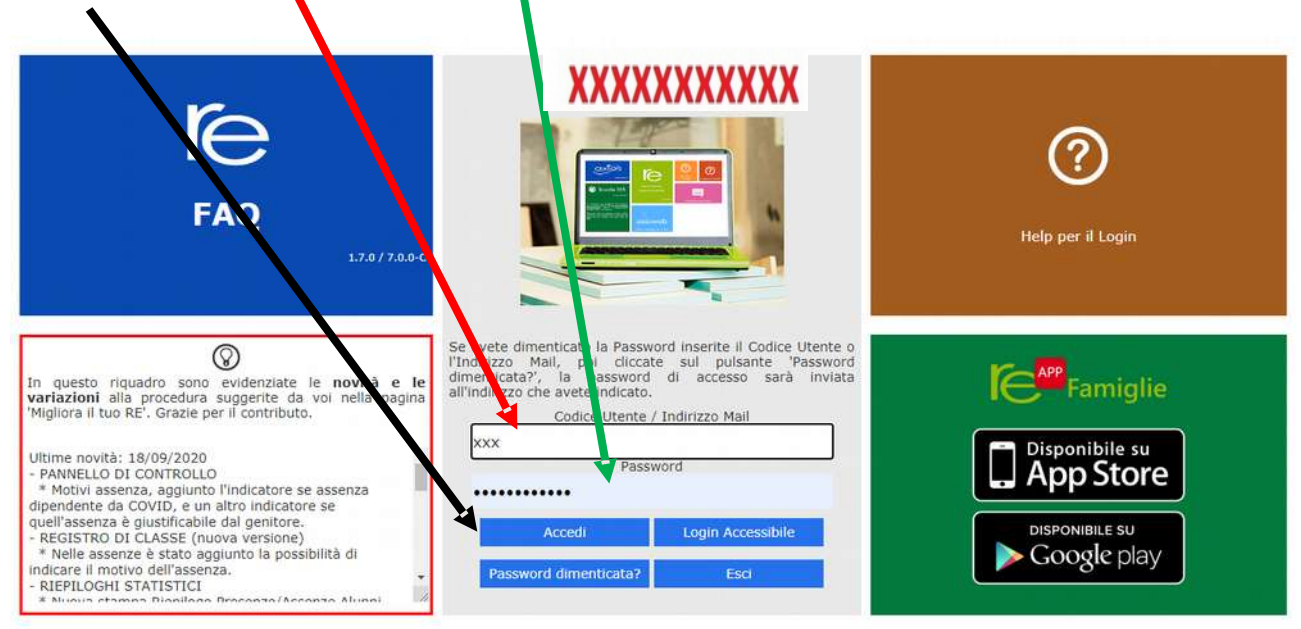

Si entrerà nell'area del Registro Elettronico Famiglie riservata al/alla proprio/a figlio/a.

## A sinistra, apparirà l'elenco di tutti i figli frequentanti l'istituto

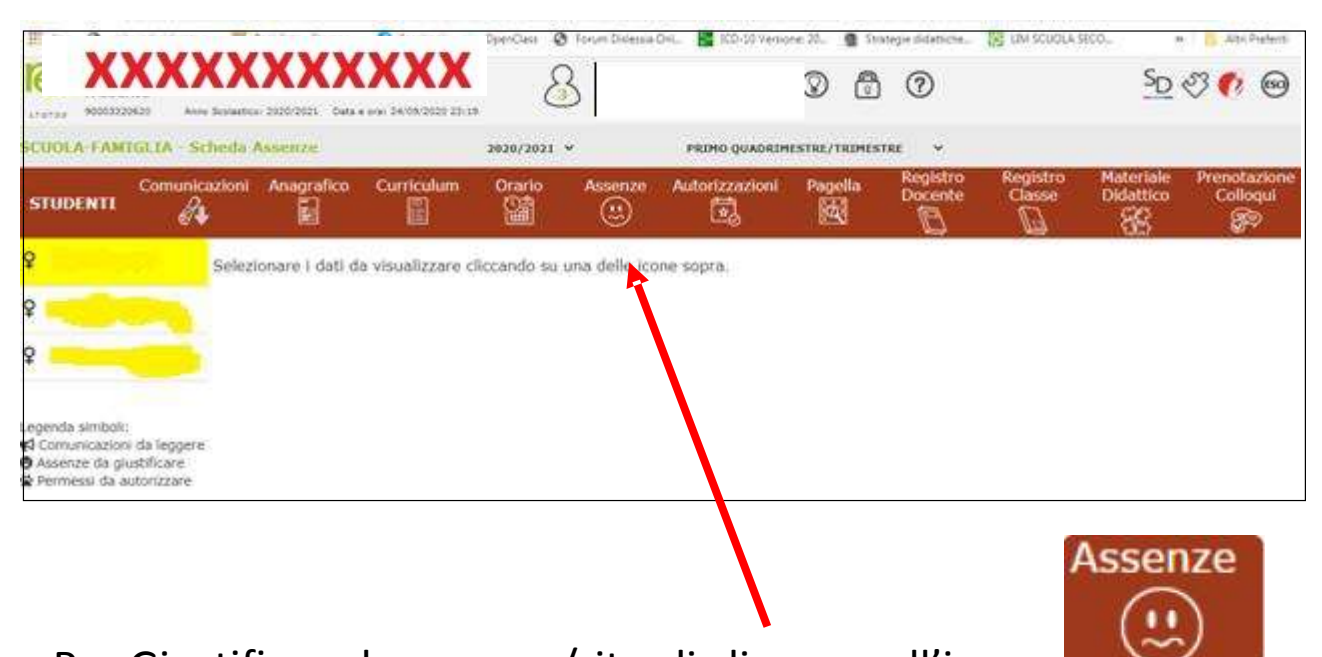

Per Giustificare le assenze/ritardi cliccare sull'icona

Cliccando su "Assenze", apparirà una maschera in cui sarà possibile tenere sotto controllo assenze, uscite anticipate e ritardi dell'alunno.

Apparirà una maschera simile alla seguente:

| € → C                                                                           | tamily.axioscloud                                                                                                    | Lit/Secret/REFa | mily.asizseftr |           |                 |                     |              |                     |                    |                        | * 0 i                    |
|---------------------------------------------------------------------------------|----------------------------------------------------------------------------------------------------|-----------------|----------------|-----------|-----------------|---------------------|--------------|---------------------|--------------------|------------------------|--------------------------|
| (F A                                                                            | u utachanten 🖷                                                                                                    | Dark Anto- Thus | an 🔥 Tanakark  | OperCass  | 🕈 Finim Dideala | OHL 🖀 ICO 10 Versio | nei 25. 👮 56 | rtege didattiche    | HI IN SCUOLA       | SECO.                  | Attri Preferiti          |
| 1 X)                                                                            | XXXXX<br>0121 Anno Scalard                                                                                                    | XXX             | <b>XXXX</b>    | nde       |                 |                     | 0 🛱          | 0                   |                    | <u>SD</u>              | I 🕐 😨                    |
| SCUOLA FAM                                                                      | IGLIA - Scheda                                                                                                    | Assenze         |                | 2020/2021 | e e             | PRIMO QUADRIM       | ESTRE/TRIMES | TRE Y               |                    |                        |                          |
| STUDENTT                                                                        | Comunicazion                                                                                                    | i Anagrafi      | co Curriculur  | Orario    | Assenze         | Autorizzazioni      | Pagella      | Registro<br>Docente | Registro<br>Classe | Materiale<br>Didattico | Prenotazione<br>Colloqui |
| <del>ç</del>                                                                    | 1                                                                                                    |                 | _              |           |                 |                     |              |                     |                    |                        |                          |
| Ŷ                                                                               | ł                                                                                                    | Senco assenze   | da gustificare |           |                 |                     |              |                     |                    |                        |                          |
| ę                                                                               |                                                                                                    | 100520CO T      | 2430           |           |                 |                     | NEL TOTAL    |                     |                    |                        | See Gaustifica           |
| Legerida simboli:                                                               | Concerne de la concerne de la concer | Giustifica 2    | 5/09/2020      | Assenza   |                 |                     | Tipo ass     | enza                |                    |                        |                          |
| <ul> <li>Comunicazion</li> <li>Assenze da gii</li> <li>Permessi da a</li> </ul> | i da leggere<br>ustificare<br>utorizzare                                                                                                    | Benco assenze   | gustificate    |           |                 |                     |              |                     |                    |                        |                          |
|                                                                                 | 1                                                                                                    | von o sono as:  | uenze.         |           |                 |                     |              |                     |                    |                        |                          |

| <b>*</b>   |            |         |              | ♣ Giustific |
|------------|------------|---------|--------------|-------------|
| Giustifica | Data       |         | Tipo assenza |             |
| ~          | 17/10/2019 | Assenza |              |             |

Apparirà una sotto maschera dove indicare **la motivazione** dell'assenza **e** digitare il PIN

| Giustifica assenze | ļ | 1 |
|--------------------|---|---|
| PIN                |   |   |
| <b>V</b>           |   |   |
|                    |   |   |

Cliccare su Giustifica

Si ricorda e si precisa che le credenziali di accesso e soprattutto il PIN sono strettamente personali e garantiscono l'autenticità e la veridicità della giustificazione effettuata online. La scuola declina ogni responsabilità derivante da un uso improprio delle credenziali di accesso che non possono essere fornite agli studenti.